## • INSTRUCCIONES PARA REALIZAR LA MATRICULA PARA LOS ESTUDIANTES DE 1º CURSO

- Para realizar la matrícula se necesita un Usuario/NIA (Número de Identificación Académica) y haber creado, previamente, una contraseña.
- Para crear dicha contraseña hay que acudir a la página web de la Autónoma y seguir la siguiente ruta:
- <u>https://www.uam.es/uam/estudios/eres-primer-curso</u>

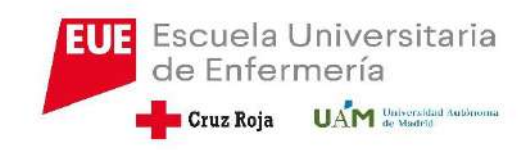

En esta pantalla es donde vamos a crear nuestra contraseña. Esta aplicación genera un usuario o NIA que aparece en la parte superior. Que será el que luego tengamos que meter como usuario

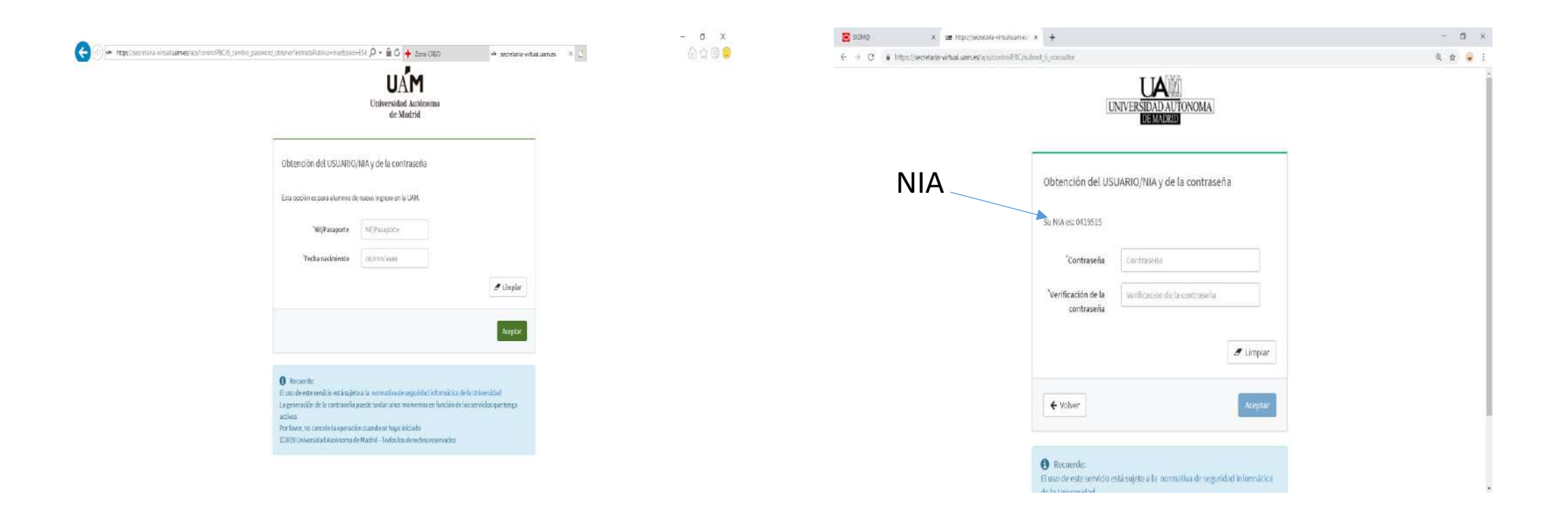

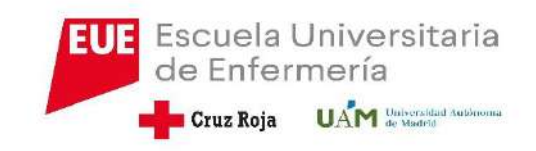

- Una vez que hayamos obtenido el NIA, debemos entrar al navegador de internet, PERO OJO NO SE UTILIZE EL INTERNET EXPLORER, debemos entrar en internet Chrome.
- Una vez dentro del navegador teclearemos AUTOMATRICULA SIGM@ UAM.
- En la web de la Escuela, está habilitado un acceso directo a la AUTOMATRÍCULA.

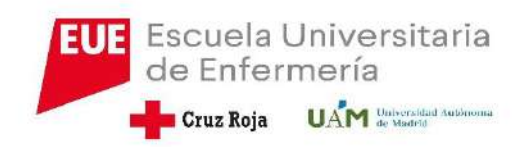

## A continuación nos sale la pantalla de inicio en el Sigm@

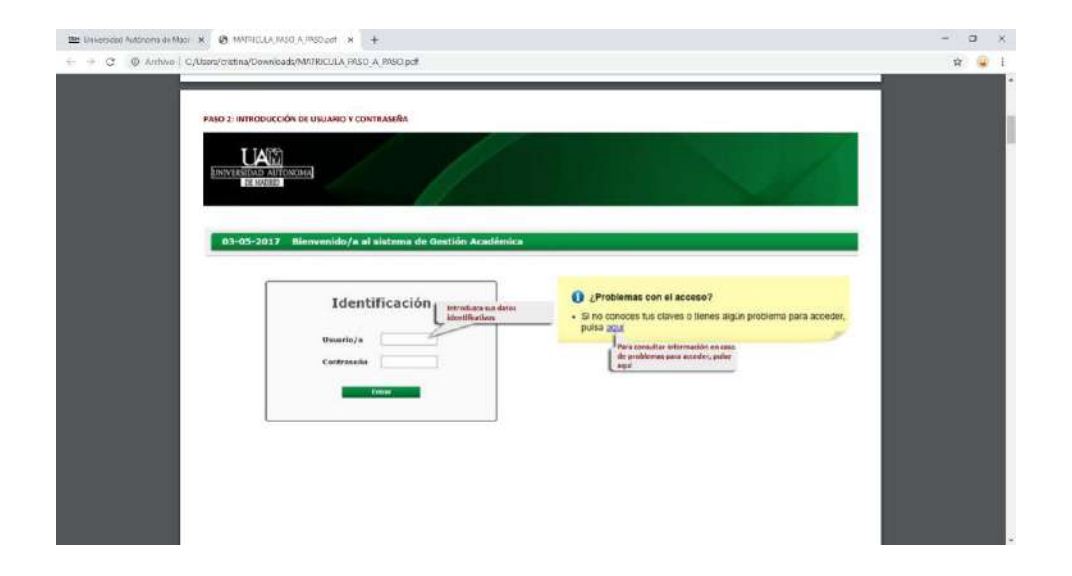

 En esta pantalla debemos introducir como usuario el NIA que hayamos obtenido anteriormente con la contraseña, la que hayamos puesto nosotros

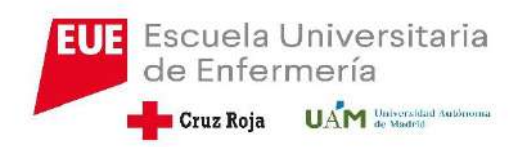

### Tenemos que ir luego a matricula y matricula

| PASOS 3, 4 y 5: SELECCIÓN DEL MÓDULO DE MATRÍC                                                                                                    | JLA                                                                                                    |                                                                                                    |
|----------------------------------------------------------------------------------------------------|----------------------------------------------------------------------------------------------------|----------------------------------------------------------------------------------------------------|
| UNIVERSIDAD AUTONOMA<br>DE MADRID<br>Mis Aplicaciones Soporte                                                                                         |                                                                                                    |                                                                                                    |
| Accesos<br>Matrícula Sigm@<br>Tasas s<br>1@<br>Tarce Seleccione este enlace para<br>sigmt realizar su matrícula<br>Trab. Fin Estudios<br>y Pr.Empresa | <ul> <li>Matricula</li> <li>Consulta Ma</li> <li>A continuación seleccione la<br/>Datos Esta opción "Matricula"</li> <li>Datos Alumno</li> <li>Asignación grupos<br/>manuales</li> <li>Consulta asignación grupos</li> <li>Prematricula</li> <li>Consulta prematricula</li> <li>UAM -Alumno</li> </ul> | Matricula     Matricula     Matricula     Matricula     V, finalmente, la nueva     opción de Matricula que     aparecerá en el menú:     Datos Alumno     Asignación grupos     manuales     Consulta asignación grupos     Prematrácula     Consulta prematrácula |
|                                                                                                    |                                                                                                    | UAM-Alumno                                                                                                    |

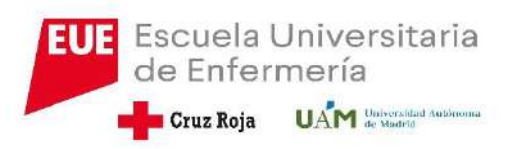

#### Debéis de repasar los datos personales. Sobre todo si habéis cambiado algún dato como domicilio o teléfono.

Para poder continuar la matricula debéis de cliclar en " he leído y acepto las condiciones...."

| rchivo C/Users/cristina/Downloa                                 | ds/MATRICULA_PASO_A_PASO.pdf                                                                                                    |                                                                                                    | 🖈 😜 i | 🗧 🔿 🕐 🔍 Archivo   C/Users/cristina/Downloads/MATA/CULA PASO_A PASO_pdf                                                                                                    |  |
|-----------------------------------------------------------------|----------------------------------------------------------------------------------------------------|----------------------------------------------------------------------------------------------------|-------|----------------------------------------------------------------------------------------------------|--|
| Nombre<br>Alie<br>Cestra<br>Estudio<br>Plan de Estudios         | Membra Apellita Apellate DNL<br>201798 -<br>305 - Faultat de Pacalega Status<br>2027 - Gade en Pacalega Status<br>2027 - Gade en Pacaleg | 2000000-X<br>20000<br>terdior 3 - Snale<br>Andro 5 - Snale<br>- Shale monocialité<br>faise sersonier,<br>- Shale monocialité<br>- Shale monocialité |       | Description of according and according and according according acc          |  |
| MIS DATOS (<br>Ferra de Lop<br>País<br>Demicilio<br>Códge posta | PERSONALES<br>Domitik<br>Spala<br>L L L L L L L L L L L L L L L L L L L                                                                                                     | is habitual                                                                                                    |       | Participan GAR MÁSICA Storm 13. INSUSAMENTO DE 130: DALOS PERSUMENTS (BRUES)<br>Particular Matricelle y geneticie de reperioriente<br>Registraria de la construcción de la construcción de la matricela autórical, a<br>tensifica autórica de la construcción de la construcción de la matricela autórical, anti-<br>tensifica autórica de la construcción de la construcción de la matricela autórical, anti-<br>de construcción de la construcción de la construcción de la matricela de la construcción de de la construcción de |  |
| Localidad<br>Provincia                                          | de que no est                                                                                                    | detecta algine errer, modificandes (n. sas<br>fex completos debersi incorporatios.                                                                                                    |       | Costan de auconomes<br>a esta pelotida para materialo                                                                                                    |  |

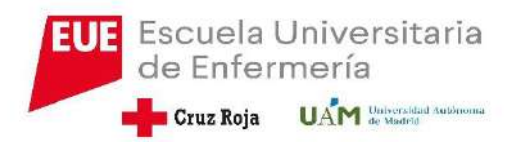

# Luego iremos al cuestionario estadístico.

TRIPHA MER A BUCK-AF, Anna Berley

| 0,7000                                        |                                                                                                    |                                                                                                    |                                                                                                    | tille and the second                                                                                                    |
|-----------------------------------------------|----------------------------------------------------------------------------------------------------|----------------------------------------------------------------------------------------------------|----------------------------------------------------------------------------------------------------|----------------------------------------------------------------------------------------------------|
|                                               |                                                                                                    |                                                                                                    |                                                                                                    |                                                                                                    |
| PASO 7: CUESTIONARIO                          | ESTADÍSTICO                                                                                                    |                                                                                                    |                                                                                                    | Adobe ExpertPOF<br>Converts actives PDF a Word o Size en Alera                                                            |
| Nombre                                        | Nombre Apellido Apellida                                                                                                    | DNI                                                                                                    | 00000000-4                                                                                                    | Salectionar aidmine RDP:                                                                                                  |
| Año                                           | 2017/38-0                                                                                                    |                                                                                                    | *                                                                                                    | 👻 WERCULARSO, A MS0.pdf                                                                                                   |
| Centro                                        | 105 - Facultad de Pacalogo                                                                                                    | NIA                                                                                                    | 900800                                                                                                    | 1 autoro / 1 de 18                                                                                                    |
| Estadio                                       | 2027 - Grado en Psicología                                                                                                    | Tipo de Estudios                                                                                                    | 5 - Orada                                                                                                    | Constrat<br>Minute Minute Adams                                                                                           |
| Plan de Estudios                              | 516 - Graduatiola en Primionia (2013)                                                                                                    | Especialidad                                                                                                    | R - El obre no fiene arrecipitat                                                                                                    |                                                                                                    |
| Paul de Contonos                              | server and an encoded for red.                                                                                                    | Una vez co                                                                                                    | impletado el cuestionario estadístico,                                                                                                    | Reconcertexts entrefish(U.S.)<br>Camblar                                                                                  |
|                                               |                                                                                                    | pulse en el                                                                                                    | l botón "Asignaturas e matricular"                                                                                                    |                                                                                                    |
|                                               |                                                                                                    | v                                                                                                    |                                                                                                    | Convertis                                                                                                    |
|                                               |                                                                                                    |                                                                                                    |                                                                                                    | - p                                                                                                    |
|                                               |                                                                                                    |                                                                                                    |                                                                                                    | <ul> <li>Crear archivos PDF</li> </ul>                                                                                    |
|                                               |                                                                                                    |                                                                                                    |                                                                                                    |                                                                                                    |
|                                               | Mis Datos <u>Cuestion</u>                                                                                                    | irio Asignaturas a                                                                                                    | Información Confirmación                                                                                                    | <ul> <li>Editar PDF</li> </ul>                                                                                            |
|                                               | Mis Datos <u>Cuestion</u><br>Personales <u>estadísti</u>                                                                                                   | <u>itio</u> Asignaturas a<br>co matricular                                                                                                    | Información Confirmación<br>del papo de la matricula                                                                                                    | + Editar PDF<br>+ Combiner PDF                                                                                            |
|                                               | Mis Datos <u>Cuestion</u><br>Personales <u>estadisti</u>                                                                                                   | <u>irio</u> Asignaturas a<br><u>co</u> matricular                                                                                                    | Información Confirmación<br>del pago de la matricula                                                                                                    | + Esitar PDF<br>+ Combiner PDF<br>+ Enviler anthree                                                                       |
|                                               | Mis Datos <u>Cuestion</u><br>Personales <u>estadicti</u>                                                                                                   | i <u>tio</u> Asignaturas a<br><u>co</u> matricular                                                                                                    | Información Confirmación<br>del pago de la matricula                                                                                                    | Estas PDF     Combiner PDF     Ennier authines     Almacemer anthines                                                     |
| 0                                             | Mis Datos <u>Cuestion</u><br>Personales <u>estadicti</u><br>Tras camplimentar v revisar los Dat                                                            | itio Asignaturas a<br>co matricular                                                                                                    | Información Conferención<br>del pago de la matricula<br>el botón Asianaturas a matricular para continuar                                                                                              | Editor PDF     Combiner PDF     Combiner PDF     Envilse archives     Almocenar archives                                  |
| 0                                             | Mis Dahos <u>Cuestion</u><br>Personales <u>estadisti</u><br>Tras cumplimentar y revisar los Dat                                                            | itio Asignaturas a<br>co matricular<br>os Estadísticos pulsar e                                                                                              | Información Confirmación<br>del pago de la matricula<br>el botón Asignatures a matricular para continuar                                                                                              | Editor PDP     Ecolobicar PDP     Ecolobicar PDF     Erolite antificies     Altracense antificies                         |
| 0                                             | Mis Datos <u>Cuestion</u><br>Personales <u>estadioti</u><br>Tras cumplimentar y revisar los Dat                                                            | it <u>io</u> Asignaturas a<br><u>co</u> matricular<br>os Estadísticos pulsar e                                                                               | Información<br>del pago de la matricula<br>el botón Asignatures a matricular para continuar                                                                                                    | Estitar PDP     Environmentar PDF     Environmentar PDF     Environmentar PDF     Environmentar PDF     Environmentar PDF |
| CUESTIONAR                                    | Mis Datos <u>Cuestion</u><br>Personales <u>estadicti</u><br>Tras cumplimentar y revisar los Dat                                                            | rtio Asignatures a<br>50 matricular<br>05 Estudisticos pulsar e                                                                                              | Información<br>del pago de la matricula<br>el botón Asignatures a matricular para continuar                                                                                                    | Edital POF     Combiner POF     One and endower POF     Minacenar and/one     Almacenar and/one                           |
| CUESTIONAR                                    | Mis Datos <u>Cuestion</u><br>Personales <u>estadisti</u><br>Tras camplimentar y revisar los Dat<br><b>TO ESTADÍSTICO</b>                                   | rtio Asignaturos a<br>50 matricular<br>os Estudísticos pulsar e                                                                                              | Información Conferención<br>del pago de la matricula<br>el botón Asignatures a matricular para continuar                                                                                              | Editar POF     Ganiklaw POF     Think endhins     Ningcanar andrine                                                       |
| CUESTIONAR                                    | Mis Datos <u>Cuestion</u><br>Personales <u>estadici</u><br>Tras complimentar y revisar los Dat<br>IO ESTADÍSTICO                                           | ntig Asignaturas a<br>matricular<br>os Estudioticos pulsar e                                                                                                 | Información Conferención<br>del pago de la matricular<br>el botón Asignaturas a matricular para continuar                                                                                             | Editor POF     Endex erPOF     Endex archives     Alsoccart archives                                                      |
| CUESTIONAR<br>Estos datos se                  | Mis Datos <u>Cuestion</u><br>Personales <u>estadici</u><br>Tras complimentar y revisar los Dat<br>IO ESTADÍSTICO<br>usarin con fines estadísticos          | tki Asignaturas a<br>co matricular                                                                                                    | Información Confrenction<br>del page de la matricula<br>el botón Asignaturas a matricular para continuar                                                                                              | Editor POF     Combiner POF     Combiner POF     Finite anthres     Almoconar anthrese                                    |
| CUESTIONAR<br>Estes dates se                  | Mis Datos <u>Cuestion</u><br>Personales <u>estadicit</u><br>Tras cumplimentar y revisar los Dat<br>TO ESTADÍSTICO<br>usarán con fines estadísticos         | nki Adigantaren a<br>20 mutricular<br>os Estudísticos polsor o                                                                                               | Información Confirmación<br>del pago de la matricular<br>el botón Asignatures a matricular para continuar                                                                                             | Editor PO     Cantikant POF     Cantikant POF     Troline auchtras     Almocentral auchtras                               |
| CUESTIONAR<br>Estos datos se                  | Mis Datos <u>Cuestion</u><br>Personales <u>estadisti</u><br>Tras complimentar y revisar los Dat<br><b>TO ESTADÍSTICO</b><br>usarin con fines estadísticos  | ricio Adigonatarese a<br>co matriculter<br>os Estadónticos pulsor e<br>Referenci                                                                             | Información Conferención<br>del page de la matricular<br>el botón Asignaturas a matricular para continuar                                                                                             | filiai P0     Garábar P0     filiai rot     filiai rotha     filiai rotha     filiai rotha     Alascear adhrai            |
| CUESTIONAR<br>Estos datos se                  | Mis Datos <u>Cuestion</u><br>Personales <u>estadisti</u><br>Tras camplimentar y revisar los Dat<br><b>TO ESTADÍSTICO</b><br>usarán con filees estadísticos | nio Adipantares a<br>matricular<br>os Estadísticos pulsor u<br>netecid                                                                                       | Información Conferención<br>del page de la matricular<br>el botón Asignatures a matricular para continuear                                                                                            | filiair R0F     filiair R0F     filiair R0F     filiair R0F     filiair R0F     filiair R0F     filiair R0F               |
| CUESTIONAR<br>Estes dates se                  | Mis Datos <u>Cuestion</u><br>Personales <u>estadisti</u><br>Tras camplimentar y revisar los Dat<br><b>TO ESTADÍSTICO</b><br>usarán con fines estadísticos  | ntio Adiguatanesa a<br>matricular<br>os Estadísticos pulsar u<br>nteise de<br>Dottos Estadístico                                                             | Información Conferención<br>del pago de la matricular<br>el botón: Asignaturas: a matricular para continuar                                                                                           | fisher POF     fisher POF     fisher ethics     fisher archive     fisher archive                                         |
| CUESTIONAR<br>Estes dates se                  | Mis Datos <u>Cuestion</u><br>Personales <u>estadici</u><br>Tras complimentar y revisar los Dat<br><b>TO ESTADÍSTICO</b><br>usarin con lines estadísticos   | nio Adiguatarea a<br>co mutricular<br>os Estadísticos pulsar u<br>Referea<br>Dotos Estadístico                                                               | Información Conferención<br>del page de semanticular<br>el botón Asignaturas a matricular para continuer<br>los detos solútudos en este apartado y restelos<br>continuer con el proceso de matricular | + falter PDF<br>+ Greekkee PDF<br>+ Trolle activities<br>+ Almocener activities                                           |
| CUESTIONAR<br>Estos datos se<br>Ultimo año es | Mis Datos <u>Cuestion</u><br>Personales <u>estadisti</u><br>Tras complimentar y revisar los Dat<br><b>IO ESTADÍSTICO</b><br>usarin con fines estadísticos  | ricio Adigonatores a<br>co matricular<br>os Estadíaticos pulsor e<br>Referes de<br>Detros Estadíaticos<br>do control estadíaticos<br>do control estadíaticos | Información Conferención<br>del page de la matricular<br>el botón Asignatures a matricular para continuar                                                                                             | filiai P0     Garábar P0     Garábar P0     Alescenz adlora                                                               |

 En esta pantalla debemos cumplimentar todos los datos personales de tipo de acceso a los estudios, nivel de estudios de los padres, trabajo remunerado del estudiante......

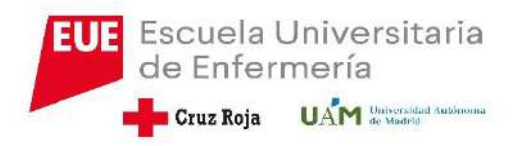

# Pasamos a la pestaña de asignatura a matricular

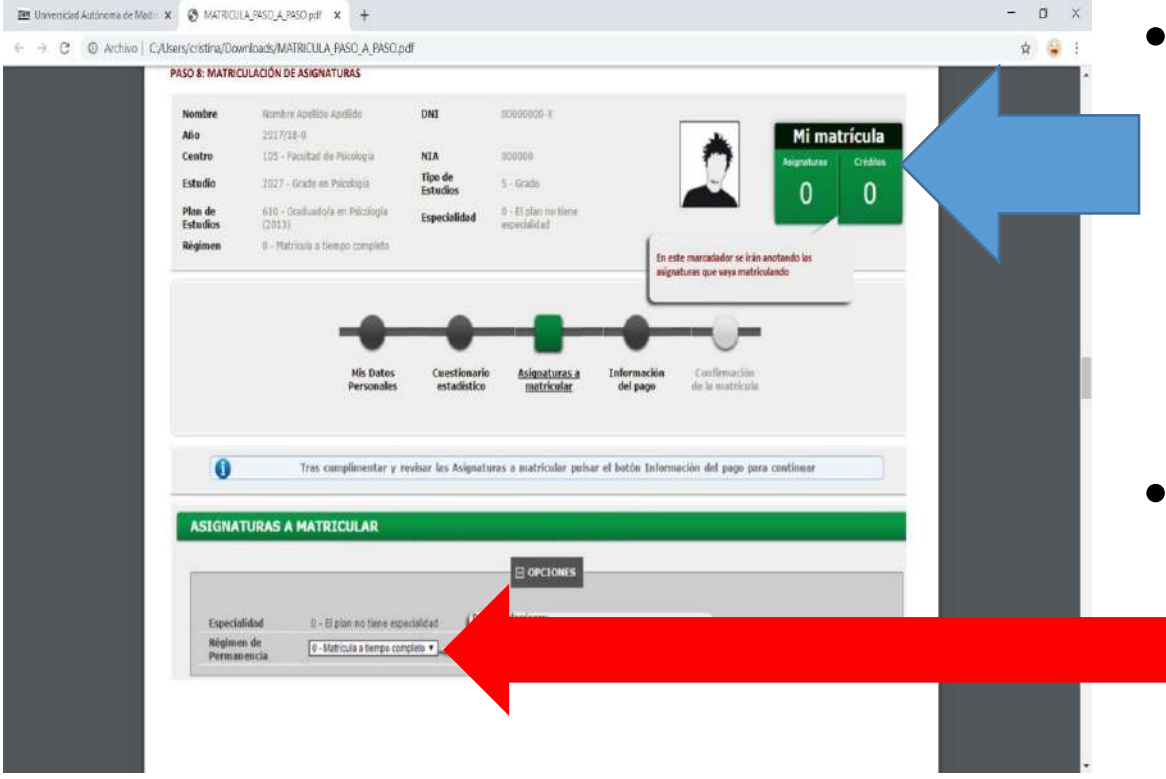

- En esta pantalla en la parte izquierda superior hay un contador que irá indicando el número de asignaturas y de créditos en las que nos estamos matriculando,
- Si nos matriculamos de menos de 36 créditos la matricula hay que desplegarla como matricula parcial

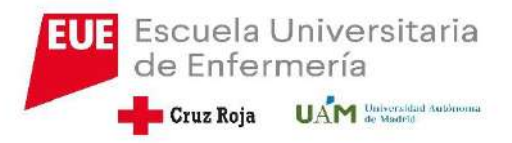

## ASIGNATURAS A MATRICULAR

 Las asignaturas aparecen en la pantalla de forma automática.
 Solo habrá que ir dando al más para que cada asignatura se vaya cargando en la parte de arriba y así empiece a contabilizar créditos matriculados

#### OJO SIEMPRE EN LA PANTALLA DEL PLAN

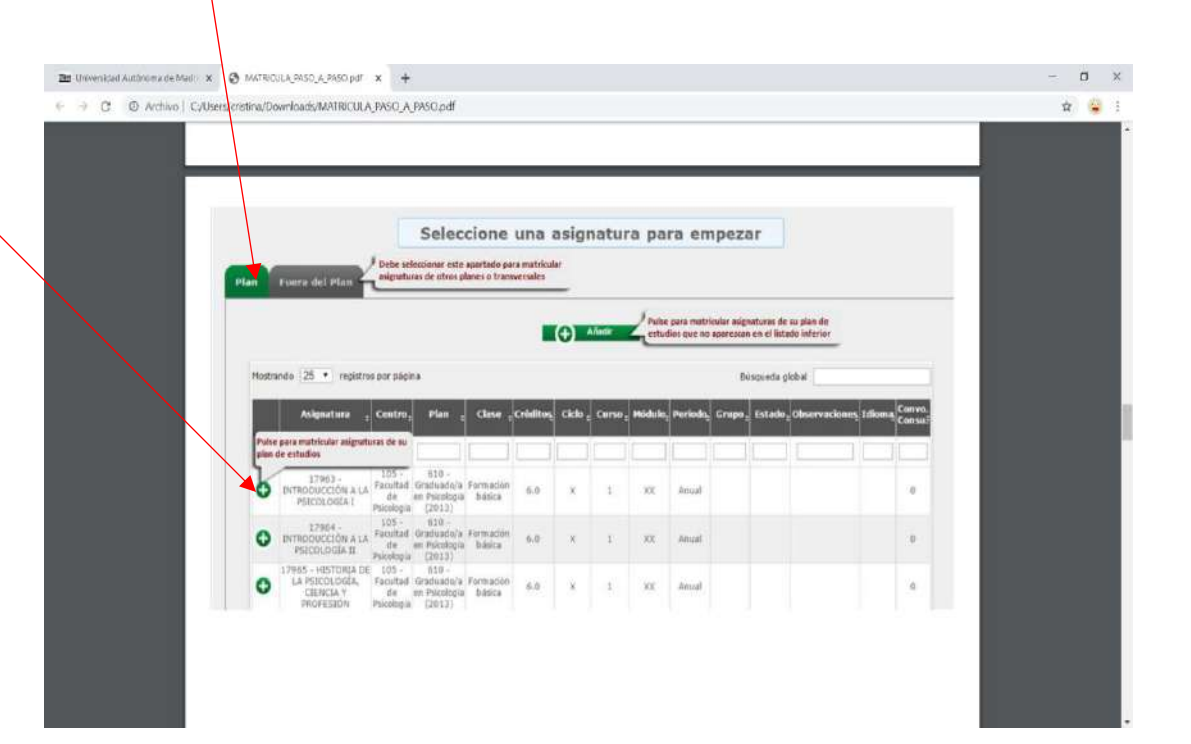

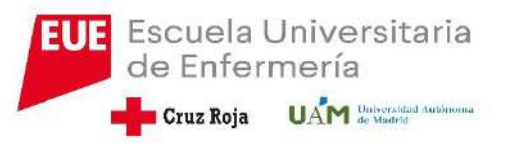

- Una vez que se da al más, nos muestra una pantalla en la que aparecerá la oferta de la asignatura en todos los centros en la que se imparte.
- Ojo: nuestro centro siempre es el 208 Escuela Cruz Roja

| Crempos         Curracteristicas         Cambia de asignatura           Ast                                                                                                    | Grupos         Caracteristicas         Cambia de asignatura           Image: Caracteristicas         Plan         Periodo         Grupo Idioma Capacidad Observaciones         Propio           106         - Scalad de         610         - Graduad y an Fraining a         Send         110         Cast.         111         Propio           106         - Scalad de         610         - Graduad y an Fraining a         Send         120         Cast.         111         Propio           106         - Scalad de         610         - Graduad y an Fraining a         Send         120         Cast.         111         Propio           106         - Scalad de         610         - Graduad y an Fraining a         Send         120         Cast.         9         Propio           106         - Scalad de         610         - Graduad y an Fraining a         Send         120         Cast.         9         Propio           107         - Scalad de         610         - Graduad y an Fraining a         Send         120         Cast.         9         Propio           108         - Scalad de         610         - Graduad y an Fraining a         Send         121         Cret.         Propio           106         - Scalad de                                                                                                    | Comment Provide State of the second state of the second state of t |
|----------------------------------------------------------------------------------------------------|----------------------------------------------------------------------------------------------------|----------------------------------------------------------------------------------------------------|
| Centro       Plan       Periodo       Grago Idioma Capacidad Observaciones       Propie         105 - Facilizat de       610 - Graduado's en Picciogía       2nde       110       Centro       Periodo       Periodo         105 - Facilizat de       610 - Graduado's en Picciogía       2nde       120       Cent       3       Propie         105 - Facilizat de       610 - Graduado's en Picciogía       2nde       120       Cent       3       Propie         105 - Facilizat de       610 - Graduado's en Picciogía       2nde       120       Cent       3       Propie         106 - Sociatura de centro encorrespont       1 Picciogía       Sem       130       Cent       8       Propie         108 - Facilizad de       610 - Graduado's en Picciogía       Sem       140       Ingl. 48       Propie         1010 - Districad de entropicado's en Picciogía       Sem       140       Ingl. 48       Propie         1011 - Facilizad de       610 - Graduado's en Picciogía       Sem       140       Ingl. 48       Propie         1012 - Facilizad de       610 - Graduado's en Picciogía       Sem       140       Ingl. 48       Propie         102 - Facilizad de       610 - Graduado's en Picciogía       Sem       140       Ingl. 48       Propie                                                                                                    | Centro         Plan         Periodo         Centro         Plan         Periodo         Centro         Propio           126         Facilitati de<br>1263         612         -Graduadri en Piscologi<br>1263         126         -Graduadri en Piscologi<br>1263         120         -Graduadri en Piscologi<br>1263         120         -Graduadri en Piscologi<br>1263         120         -Graduadri en Piscologi<br>1263         120         -Graduadri en Piscologi<br>1263         120         -Graduadri en Piscologi<br>1263         120         -Graduadri en Piscologi<br>1263         120         -Graduadri en Piscologi<br>1263         120         Cent.         2         Piscologi<br>1263         Piscologi<br>1263         Pis                                                                                                    | urupos caracteristicas camon de asignatura                                                                                                    |
| 103 - Facilitad de       610 - Graduado's en Picciologia       2nde       110       Cent.       13       Propio         103 - Facilitad de       610 - Graduado's en Picciologia       2nde       120       Cent.       3       Propio         103 - Facilitad de       610 - Graduado's en Picciologia       2nde       120       Cent.       3       Propio         104 - Descritado       20131       Facilitadia       5mn       130       Cent.       3       Propio         105 - Facilitad de       610 - Graduado's en Picciologia       5mn       130       Cent.       6       Propio         105 - Facilitad de       610 - Graduado's en Picciologia       2nde       140       100       Cent.       9       Propio         105 - Facilitad de       610 - Graduado's en Picciologia       2nde       140       131       Propio         106 - 103 - Graduado's en Picciologia       2nde       140       141       Propio         106 - Graduado's en Picciologia       2nde       130       Cent.       143       Propio         107 - Graduado's en Picciologia       2nde       130       Cent.       143       Propio         108 - Facilitad de       410 - Graduado's en Picciologia       2nde       173       cent.       <                                                                                                    | 305 - Facilitad de 10 - Graduado are Piciología 2ndo 110 Cast. 11 Propio         105 - Facilitad de 101 - Graduado are Piciología 2ndo 110 Cast. 11 Propio         105 - Facilitad de 101 - Graduado are Piciología 2ndo 110 Cast. 2 Propio         105 - Facilitad de 101 - Graduado are Piciología 2ndo 100 Cast. 3 Propio         105 - Facilitad de 101 - Graduado are Piciología 2ndo 100 Cast. 9 Propio         105 - Facilitad de 101 - Graduado are Piciología 2ndo 100 Cast. 9 Propio         105 - Facilitad de 101 - Graduado are Piciología 2ndo 100 Cast. 9 Propio         105 - Facilitad de 101 - Graduado are Piciología 2ndo 100 Cast. 141 Propio         Piciología 610 - Graduado are Piciología 2ndo 100 Cast. 141 Propio         105 - Facilitad de 102 - Graduado are Piciología 2ndo 100 Cast. 141 Propio         Piciología 610 - Graduado are Piciología 2ndo 100 Cast. 141 Propio         Piciología 610 - Graduado are Piciología 2ndo 100 Cast. 141 Propio         Piciología 610 - Graduado are Piciología 2ndo 100 Cast. 141 Propio         Piciología 610 - Graduado are Piciología 2ndo 100 Cast. 141 Propio         Piciología 610 - Graduado are Piciología 2ndo 100 Cast. 141 Propio         Piciología 610 - Graduado are Piciología 2ndo 100 Cast. 141 Propio         Piciología 610 - Graduado are Piciología 2ndo 100 Cast. 141 Propio         Piciología 610 - Graduado are Piciología 2ndo 100 Cast. 0 Pian         Piciología 705 - Galiado are Piciología 2ndo 100 Cast. 0 Pian         Piciología 705 - Galiado are Pirinscior 6.0 X                                                                                                    | Costro Plan Periodo Grupo Idioma Capacidad Obiervaciones Propio /<br>Externo                                                                                                    |
| 105 - Facilitati de       610 - Graduadoji en Bjicclogia       Zrido       130       Cast.       3       Prepio         Transforman segunatura, al loy construitati, est ventasa.       * Pricclogia       Zrido       130       Cast.       8       Prepio         Macroe d'ace correconde       * Pricclogia       Zrido       130       Cast.       8       Prepio         105 - Facilitati de ventasa.       * Pricclogia       Zrido       130       Cast.       8       Prepio         106 - Facilitati de ventasa.       * Pricclogia       Cast.       100       Prepio         106 - Facilitati de ventasa.       * Pricclogia       Zindo       130       Cast.       141       Prepio         105 - Facilitati de ventase en Pricclogia       Zindo       171       Cast.       143       Prepio         105 - Facilitati de ventase en Pricclogia       Zindo       171       Cast.       143       Prepio         105 - Facilitati de ventase en Pricclogia       Zindo       Tin       rans       Prepio         Pricclogia       (2013)       Casteriari gras adescentarities       Sindoi to * Cancelari' gras adescentaties         Eleventaria       Prepio       Casteriari       Casteriarities       Sindoi to * Cancelaria                                                                                                    | 105         Frankad de<br>Belicitado<br>Netectoria         101         Gradinatión en<br>Priorio         Frankado<br>Priorio         Frankado<br>Priorio         Frankado<br>Priorio           0         105         - Frankad de<br>Priorio         100         Cast.         0         Priorio           0         105         - Frankad de<br>Priorio         100         Cast.         0         Priorio           0         105         - Frankad de<br>Priorio         100         Cast.         0         Priorio           0         105         - Frankad de<br>Priorio         100         Cast.         100         Cast.         111         Priorio           0         105         - Frankad de<br>Priorio         100         Cast.         100         Cast.         113         Priorio           0         105         - Frankad de<br>Priorio         100         Cast.         100         Cast.         100         Cast.         100         Cast.         100         Cast.         100         Cast.         100         Cast.         100         Cast.         100         Cast.         100         Cast.         100         Cast.         0         Pain           0         105         - Gradinatifità en Frankadino         6.0         X         1 <td>105 - Facultud de 610 - Graduido'a en Pélcología 2ndo 110 Cest. 11 Propio     Nordezia 20131 Propio</td>                                                                                                    | 105 - Facultud de 610 - Graduido'a en Pélcología 2ndo 110 Cest. 11 Propio     Nordezia 20131 Propio                                                                                                    |
| Tres steicnione uma argunatura, a for varios<br>processories       1 Horciogia       2 fr.do.       130       Catt.       8       Proceso         Menoue di cue: corresponda       1 Horciogia       2 fr.do.       130       Catt.       8       Proceso         Menoue di cue: corresponda       1 Horciogia       2 fr.do.       130       Catt.       8       Propio         10       2 fr.do.       140       Catt.       141       Propio         10       2 fr.do.       100       Catt.       141       Propio         10       2 fr.do.       100       Catt.       141       Propio         10       2 fr.do.       100       Catt.       143       Propio         100       2 fr.do.       2 fr.do.       171       Catt.       143       Propio         100       2 fr.do.       Catt.       141       Propio       Propio         100       2 fr.do.       Catt.       143       Propio         Pointogia       (2013)       Prof.       Procesorie       143       Propio         Menoue       (2013)       Prof.       Procesorie       Procesorie       143       Propio                                                                                                    | Image         Sectionar         Paccingia         2nd         130         Cast.         0         Propio           Monoc di que con responda         (0013)         Falcalagia         2nd         130         Cast.         0         Propio           Discription         2005         Falcalagia         2nd         130         Cast.         0         Propio           Discription         2nd         130         Cast.         0         Propio           Discription         2nd         140         Inpl. 440         Propio           Discription         2nd         110         Cast.         111         Propio           Discription         1205         Falcalagia         2nd         171         Cast.         143         Propio           Discription         1205         Falcalagia         1201         Order Acatagia         2nd         171         Cast.         143         Propio           Discription         1205         Gradicadolità en Farmación         Cast.         100         Sen.         160         Cast.         0         Plan           Minicologia         1205         Gradicadolità en Farmación         6.0         X         1         00         Sen.         160 </td <td>Processor<br/>Processor<br/>Procesor<br/>Processor<br/>Processor<br/>Processor<br/>P</td> | Processor<br>Processor<br>Procesor<br>Processor<br>Processor<br>Processor<br>P                                                                                                    |
| Paricipali     Cancella       Precisional     Cancella       Precisional     Cancella                                                                                                    | Witter für för regional         Opposition         Opposition                                                                                                    | Tras seleccomer una asignatura, si hay surios i Palcología 2ndo 130 Cast. 8 Propio                                                                                                    |
| 105 - Facilitad de<br>Peicelogia       610 - Cenclusid/n en Peicologia       2ndo<br>2013       2ndo<br>105 - Facilitad de<br>Peicelogia       101 - Cenclusid/n en Peicologia       2ndo<br>100 - 1711       143       Propio         105 - Facilitad de<br>Peicelogia       610 - Cenclusid/n en Peicologia       2ndo<br>101 - Tenctur, 143       Propio         106 - Cenclusid/n en Peicologia       2ndo<br>101 - Cenclusid/n en Peicologia       2ndo<br>101 - Tenctur, 143       Propio         106 - Cenclusid/n en Peicologia       2ndo<br>100 - Cenclusid/n en Peicologia       2ndo<br>101 - Tenctur, 143       Propio         106 - Cenclusid/n en Peicologia       2ndo<br>100 - Cenclusid/n en Peicologia       2ndo<br>101 - Tenctur, 143       Propio         107 - Cenclusid/n en Peicologia       2ndo<br>100 - Cenclusid/n en Peicologia       2ndo<br>101 - Tenctur, 143       Propio         108 - Acceptar       Resolution       Cenclusid/n       2ndo<br>100 - Tenctur, 143       Propio                                                                                                    | 103       - Facilitad de<br>Pricologia       610       - Graduado's en Pricologia       2md       160       Cast.       143       Propie         105       - Facilitad de<br>Pricologia       610       - Graduado's en Pricologia       2md       170       Cest.       143       Propie         105       - Facilitad de<br>Pricologia       610       - Graduado's en Pricologia       2md       170       Cest.       1.43       Propie         105       Pricologia       Cest.       0       Acestari       Pricologia       2md       - Graduado's en Pricologia       2md       1.43       Propie         105       Pricologia       Cest.       Cest.       Pricologia       2md       - Graduado's en Prinscion       Cest.       Pricologia       2md       - Graduado's en Prinscion       - Graduado's en Prinscion       -                                                                                                    | Marcue el que corresponda     Psicología 2ndo 140 Ingl. 48. Propio     Psicología (2013) Sem. 140 Ingl. 48.                                                                                                    |
| 105 - Facilitad de 610 - Graduador) en Picchogia 2ndo 170 Cest. 145 Prepio Picchogia (2013) Picchogia (2013) Picchogia (2014) Picchogia (2014) Picchogia ( | 205 - Facilitad de 610 - Graduadoja en Palcioloja       2040       170       Facilitad       143       Propio         Palcioloju       (2013)       Palcioloja       Prác *Acetar para garárá kis       Prác *Acetar para garárá kis         Prác *Acetar para garárá kis       Cattal       Prác *Acetar para descartatios       Prác *Acetar para descartatios         Prác *Acetar para descartation       Prác *Acetar para descartatios       Prác *Acetar para descartatios         Prác *Acetar para descartation       Prác *Acetar para descartatios       Prác *Acetar para descartatios         Prác *Acetar para descartation       Prác *Acetar para descartatios       Prác *Acetar para descartatios         Prác *Acetar para descartation       Prác *Acetar para descartatios       Prác *Acetar para descartatios         Prác *Acetar para descartation       Prác *Acetar para descartatios       Prác *Acetar para descartatios         Prác *Acetar para descartation       Prác *Acetar para descartatios       Prác *Acetar para descartatios         Prác *Acetar para descartation       Prác *Acetar para descartatios       Prác *Acetar para descartatios         Prác *Acetar para descartation       Prác *Acetar para descartatios       Prác *Acetar para descartatios         Prác *Acetar para descartation       Prác *Acetar para descartatios       Prác *Acetar para descartatios         Pracetar para descartation       Prác *Acetar                                                                                                    | 105 - Facultad de 610 - Graduido/a en Psicología 2ndo 160 Cest. 141. Propio     Psicología (2013) Sem. 160 Cest. 141. Propio                                                                                                    |
| ambies o "Cancelar" jara descartantes                                                                                                    | Image: Solution of Cancelar and Solution of Solution of Solut                                                                                                    | 105 - Facultad de 610 - Graduado/a en Psicología 2ndo 1711 Cavet, 145 Propio     Psicología (2013)     Data "Secultar" mars availa las                                                                                                    |
| Carcelar                                                                                                    | IT2654         105.5         610.7         Iteración         6.0         X         1         Iteración         160         Cast:         0         Pan           INTRODUCCIÓN A LA Fannta de Graduadoja en Farmación<br>PSICOLOGIA II         Palcropia         Fainación         6.0         X         1         00         1er         160         Cast:         0         Pan           Este Estado muestra las signaturas sciencionadas<br>attualmente. Necide modificarias o chemicania         nº Farmación         6.0         X         1         00         Cast:         0         Pan                                                                                                    | cambies o "Cancelar" para descartarlos                                                                                                    |
|                                                                                                    | I 2064         105         610-           INTRODUCCIÓN A LA Fanktad de Pietologia         Fanktadia         6.0         X         1         ox         1er         160         Cast:         0         Pan           Stel Intado muestra les asjautras identificadada an intramación con autoritada de les asiautras identificada         nº farmación         6.0         X         1         ox         1er         160         Cast:         0         Pan           Este Intado muestra les asjautras identificadas         nº farmación         6.0         X         1         ox         1er         160         Cast:         0         Pan                                                                                                    | Cancelar (B) Cancelar                                                                                                    |
| 17964- 105 610<br>DYTRODUCCIÓN A LA Parattad de Graduadola en Fernación 6.0 X 1 XX 107 100 Cast. 0 Plan<br>PSICOLOGIA II Palcología Disclogía Islática (2013)                                                                                                    | Acte Stado moestra las segnaturas seleccionadas nº Formación 6.0 X 1 XX 187 160 Cast. 0 Han balcas                                                                                                    | I27864 -         185 -         610 -           BITRODUCCION A LA Feruitad de Graduada et Fermadan<br>Piscología III Palcelagía<br>(2013)         6.0         X         1 kr         160         Cast: 0         Han                                                                                                    |

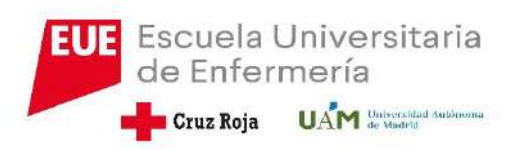

- Una vez que tenemos todas las asignaturas seleccionadas, debemos de pasar a la pantalla de información del pago.
- Esta pantalla es muy importante, ya que de aquí depende el cobro de nuestra matrícula.

| ASO 9: INFORMACIO                                                                                                    | IN DEL PAGO                                                                                                    |                                                                                                    |                                                                                                    |
|----------------------------------------------------------------------------------------------------|----------------------------------------------------------------------------------------------------|----------------------------------------------------------------------------------------------------|----------------------------------------------------------------------------------------------------|
| Nonsbre                                                                                                    | handon Apellan Apellan                                                                                                    | ONE                                                                                                    | socooods-a                                                                                                    |
| Año                                                                                                    | 5013/18-0                                                                                                    |                                                                                                    | *                                                                                                    |
| Centro                                                                                                    | 125 - Familiad de Psimiegie                                                                                                    | NIA                                                                                                    | .000000                                                                                                    |
| Estudio                                                                                                    | 2017 - Mada en Palología                                                                                                    | Tipo de Estudios                                                                                             | 1-9x81                                                                                                    |
| Plan de Estudios                                                                                                    | 640 - Drodawing's an Volumegia (2012).                                                                                                    | Especialidad                                                                                                 | 0 - 0 play no time superialized                                                                                                    |
| Régimen                                                                                                    | 3 - Nationia a tierque completo                                                                                                    |                                                                                                    |                                                                                                    |
|                                                                                                    |                                                                                                    |                                                                                                    |                                                                                                    |
| 0                                                                                                    | Tras cumplimentar y revisar la Inform                                                                                                    | eackin del pogo pulsar el                                                                                    | batón Canfirmación de la matricula para continuar                                                                                                    |
| Para and     Constant of the second of the second of  | Tras complimentar y revisar la Inform<br>comme levorte enoticionar influen la liste den<br>meglio como se wellettud, la cost de<br>tener devecto a algón tipo de<br>utebre (grafficado en os Centro<br>medicio), tra cost ente aparte                                                                                                    | eactive del page pulsar el<br>ringuite correspondinente. La<br>cherci realizarat atompre co                  | bottio Confirmación de la matricula para continuar<br>a bacela de un tion de bace en esta particula KD debe entrederan en<br>los plaras y limmo establecidos en cadarito XD debe entrederan en<br>los plaras y limmo establecidos en cadarito de tempo de la consecutoria.<br>El está pendiente de sobilitar con beca del Ministerio de<br>Educación, deber é degli una de las injuntes establecidos de                                                                                                    |
| Para sele      The     Applicate                                                                                                    | True complimentar y nevinar la Infere<br>complete confectuari attituar la tuda de<br>medica can nome na valettal, la cost de<br>tenes decados a algón tipo de<br>confecto attituario no Contro<br>metición, los la cost pela penalas                                                                                                    | eaction del page publicit el<br>ringuille i en responditionte, la<br>clorett realizante atomper co           | battas Canfirmacilie de la matricula para centinear<br>electrica de se tion de basa en esté acatal. NO delas estenderes en<br>les places y forme etidebecide en cada consecutoria.<br>Il está pendiente de salidir ca acad de libéración de<br>Elecación, deferá delay sua de las ispaientes apolaces<br>dependiços de los ofilitos que nativado ( <u>despues alter</u><br>procesta la sublicitad de los can los glacos establecidos                                                                                                    |
| Para selection     Para selection     Para sel | Tree complementer y reviser la Intere<br>magie care conticional utilizar la liste deu<br>magie care com se utilizar la liste deu<br>chere et contente adjoin tipi de<br>chere et contente adjoin tipi de<br>chere et contente adjoin tipi de<br>chere et contente adjoin tipi de<br>desenero de la giguierte forma:                                                                                                    | nación del page pulsar el<br>alegable correspondiente. La<br>chertà realizaria atomare en                    | batte Ceelimactin de la matricula para continuar                                                                                                    |
| Para sele      Aulicos      Aulicos      Figo de      Tago de      Tago de     | Trans contrapilitientifat y revisar la Talver<br>scienter forcario constitute d'utilizar la labora deus<br>moçias case constitute d'utilizar la labora deus<br>della della discrittoria de<br>della della discrittoria della della della della<br>della della discrittoria della della della della<br>della della discrittoria della della della della della<br>della della dell | eactón del pago pulsar el<br>alegable correspondenses. La<br>Calert realizarse sistemar en<br>No secolo<br>2 | Institu Confirmación de la matricula para continuar  strucción de un tico de laca en esta gandalla AD debe estenderen en las placas y forma establección en cada consectencia.  Il está pendiente de solutior com loca de la significar com loca adda consectencia de la colorización de la colorización d |

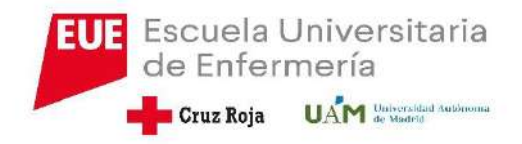

## MUY IMPORTANTE EN CUANTO AL PAGO DE LA MATRICULA

- Si somos familia numerosa, habrá que haberlo comunicado antes en Secretaria para ver si está actualizado los datos en el sistema. Esta actualización solo se puede hacer desde la Secretaria Académica del Centro. En el caso de que esté actualizado sale de forma automática.
- Si hacemos una matricula de menos de 60 créditos y vamos a solicitar una beca, esta será siempre PARCIAL, ya que no llegamos a los 60 créditos
- Otros descuentos como las matriculas de honor salen de forma automática, previa notificación a la Secretaría del Centro, y solo descontarán en el caso de que la matrícula se abone. Si se pide beca no se aplica el descuento.

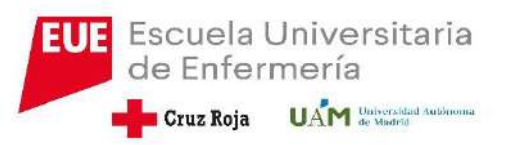

- Si solicitamos el pago fraccionado ( que son en 4 plazos), debemos de cliclar en pago a plazos.
- Cuando escogemos la opción de pago nos aparece la pantalla de autorización del mandato sepa ( es la autorización nuestra para que el banco nos lo cobre). Solo le damos a aceptar

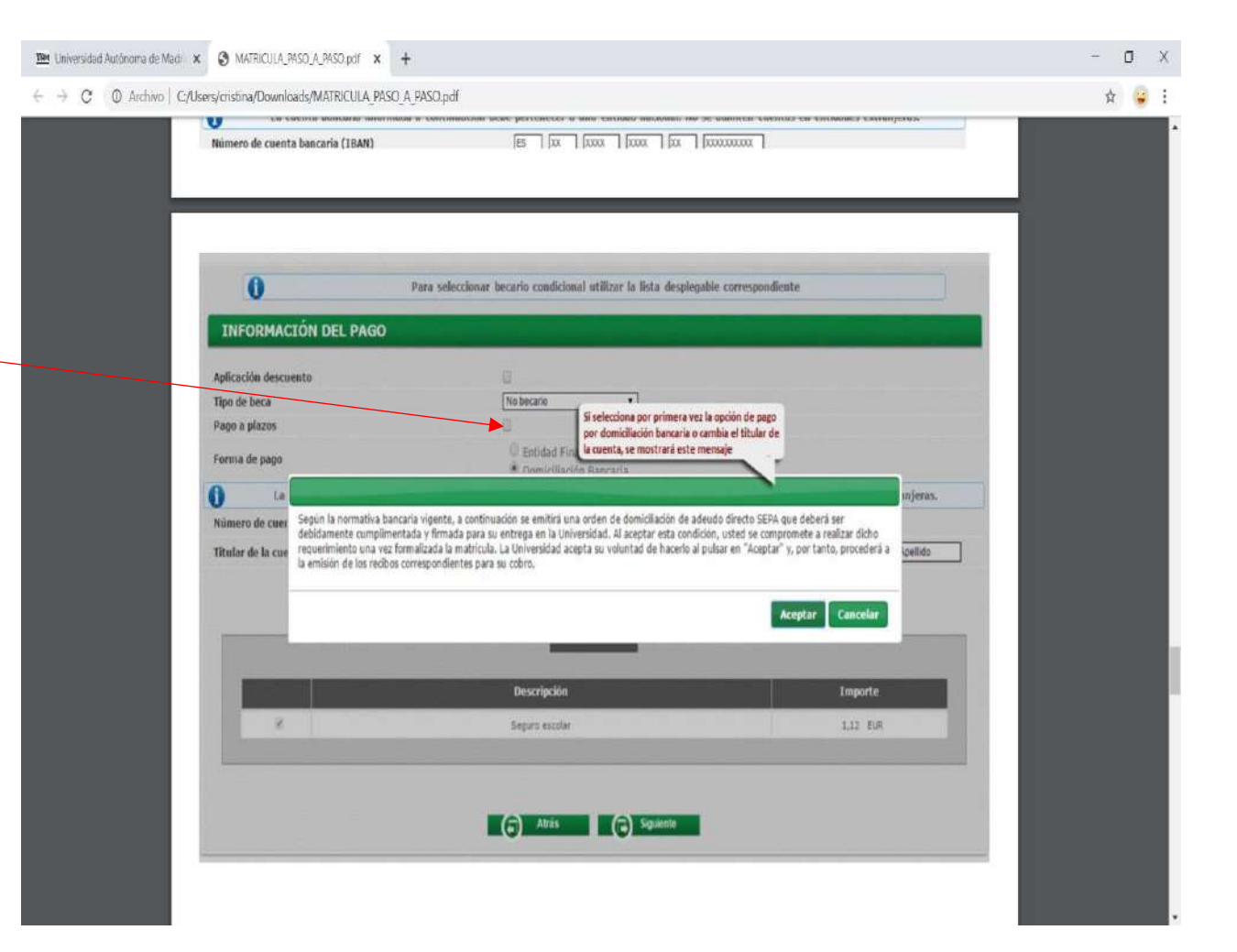

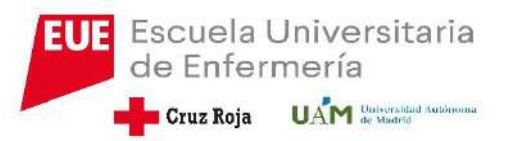

## • ES ACONSEJABLE:

- Que nos acojamos a pago fraccionado, por las modificaciones que puedan surgir.
- La matricula la hagamos por domiciliación bancaria, por lo que deberemos de cumplimentar los 20 dígitos de la cuenta, más el IBAN (ES..)

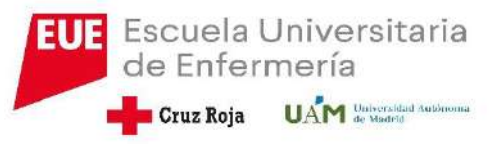

### Ultima pantalla

 Una vez que vayamos a confirmación de la matrícula vemos un resumen de nuestra matricula hecha, y damos a continuar

| 34 CO 10. COMPID: 41 CIÓ                                                               |                                                                |                                                                                                    |                                                                                                    |                                                                                                    |                                                                                                    |   |
|----------------------------------------------------------------------------------------|----------------------------------------------------------------|----------------------------------------------------------------------------------------------------|----------------------------------------------------------------------------------------------------|----------------------------------------------------------------------------------------------------|----------------------------------------------------------------------------------------------------|---|
| PASO 10: CONFIRMACIO                                                                   | N DE LA MATRICU                                                | JLA                                                                                                    |                                                                                                    |                                                                                                    |                                                                                                    |   |
| Nombre                                                                                 | Nombre Apellido                                                | Apellido                                                                                                    | DNI                                                                                                    | 0000000-x                                                                                                    |                                                                                                    | 1 |
| Año                                                                                    | 2017/18-0                                                      |                                                                                                    |                                                                                                    |                                                                                                    | *                                                                                                    |   |
| Centro                                                                                 | 105 - Facultad de                                              | e Psicologia                                                                                                    | NIA                                                                                                    | 000000                                                                                                    | 17                                                                                                    |   |
| Estudio                                                                                | 2022 - Grada en                                                | Párninnia                                                                                                    | Tino de Estudios                                                                                                   | 5 - Roda                                                                                                    |                                                                                                    |   |
| Dha da Estadar                                                                         | THE Publick                                                    | and the second second                                                                                                    | Emodella A                                                                                                    | <ol> <li>Malas as time as widthed</li> </ol>                                                                                                    |                                                                                                    |   |
| Plan de Escudios                                                                       | 010-449009000                                                  | a en Pacaogia (2013)                                                                                                    | Езресканова                                                                                                    | n - ci breu uci ceue sobecheiden                                                                                                    |                                                                                                    |   |
| Regimen                                                                                | o - Hathcola a file                                            | notio combisco                                                                                                    |                                                                                                    |                                                                                                    |                                                                                                    |   |
|                                                                                        | N<br>Pr                                                        | fis Datos Cuesti<br>ersonales estadi                                                                                          | ionario Asignaturas a<br>listico matricular                                                                        | Información <u>Confirmación</u><br>del pago <u>de la matricul</u>                                                                                                    | la<br>la                                                                                                    |   |
| 0                                                                                      | Pi<br>Pi                                                       | Mis Datos Cuesti<br>ersonales estadi<br>Tras revisar la inio                                                                  | ionario Asignaturas a<br>listico matricular                                                                        | Información <u>Confirmación</u><br>del pago <u>de la matricul</u><br>stricula pulsar el botón Confirmar                                                                                                    | i<br>la                                                                                                    |   |
| 0<br>Solicitud Prov                                                                    | Pi<br>Pi                                                       | Yis Datos Cuesti<br>ersonales estad<br>Tras revisar la info<br>tricula                                                        | ionario Asignaturas a<br>IIstico matricular<br>ormación resumen de la ma                                           | Información <u>Confirmación</u><br>del pago <u>de la matricul</u><br>stricula pulsar el botón Confirmar                                                                                                    | 1<br>at                                                                                                    | ) |
| Correo instituci                                                                       | P<br>Pi<br>isional de Ma                                       | Ne Datos Cuesti<br>ersonales estad<br>Tras revisar la inio<br>tricula                                                         | ionario Asignaturas a<br>Instricular<br>armación resumen de la ma<br>Datos generales<br>liante.num.es              | Información <u>Confirmación</u><br>del pago <u>de la matrical</u><br>stricula pulsar el botón Confirmar<br>En esta pantalla se mostr<br>como queda antes de gra<br>datos. Sialguno no fuera<br>datos. Sialguno no fuera<br>resceier a las pantalla<br>el botón "Atria" que eno<br>página. Si todo es correcto<br>confirmar" que encontr                        | arí su matrícula tal<br>duaría. Debre revisar los<br>correcto deberá<br>a metiorios mediante<br>rece al final de la<br>to pulse el botón<br>ari más stajo. |   |
| Correo instituc<br>Autoriza dinsk                                                      | P<br>Pi<br>isional de Ma<br>ional<br>in del domicilio          | His Datos Cuesti<br>ersonales estad<br>Tras revisar la inio<br>tricula<br>nombre apelido destud<br>lio                        | ionario Asignaturas a<br>matricular<br>armación resumen de la ma<br>Datos generales<br>fante aum. es               | Información <u>Confirmación</u><br>del pago <u>che la matrical</u><br>stricula pulsar el botón Confirmar<br>datos si alguno n base<br>el botón "Atria" que spa<br>página. Si todo es orrest<br>"Confirmar" que encont                                                                                                    | ará su matríola tal<br>duría. Debe reviar los<br>correcto deberá<br>anteriores mediante<br>rece al final de la<br>o puíse el botón<br>ará más abajo.       | ) |
| Correo institud<br>Autoriza dirasi<br>Curso mis alto                                   | P<br>Pr<br>isional de Ma<br>indel domicilio                    | Vis Datos Cuesti<br>ersonales estad<br>Tras revisar la info<br>tricula<br>nombre apelido di estud<br>No<br>1                  | ionario Asignaturas a<br>matricular<br>annación resumen de la ma<br>Datos generales<br>liante.oum.es               | Información <u>Confirmación</u><br>del pago <u>de la matricul</u><br>atricula pulsar el botón Confirmar<br>En esta pantalla se mostr<br>como queda antes de gra<br>datos. Si alguno no fusce<br>retrocecier a las pantalla<br>pólina. Si todo es correct<br>"Confirmar" que encontr                                                                            | arí su matrícula tal<br>duría. Debe revisar los<br>correcto deberá<br>unteriores mediante<br>rece al final de la<br>to pulse el botón<br>ari mós abijo.    | ) |
| Correo Instituci<br>Autorica dinsi:<br>Curso mis alto<br>Tipo de plan                  | P<br>Pi<br>isional de Ma<br>ional<br>ional<br>in del domicilio | Vis Datos Cuesti<br>ersonales estad<br>Tras revisar la info<br>tricula<br>nombre apelidog estudi<br>No<br>1<br>creditas       | ionario Asignaturas a<br>Instricular<br>armación resumen de la m<br>Datos generales<br>liante.cum.es               | Información <u>Confirmación</u><br>del pago <u>de la matrical</u><br>stricula pulsar el botón Confirmar<br>En esta pantalla se mostr<br>como queda antes de pr<br>datos. Si alguno no fuese<br>retroceler a las pantalla<br>el botón "Atáa" que apa<br>página. Si todo os correct<br>"Confirmar" que encontr                                                   | ará su matrívula tal<br>daría. Debe revisar los<br>correcto debes<br>unteriores mediante<br>rece al finul de la<br>to puíse el hotón<br>ará más abajo.     |   |
| Correo instituc<br>Autoriza dinski<br>Curso mis alto<br>Tipo de plan<br>Alumno condici | sional de Ma<br>isional de Ma<br>ional<br>in del domicilio     | Nis Datos Cuesti<br>ersonales estad<br>Tras revisar la info<br>trícula<br>nombre apelidog estudi<br>No<br>1<br>conditas<br>No | ionario Asignaturas a<br>Instrico Imatricular<br>Internación resumen de la ma<br>Datos generales<br>Sante o um. es | Información <u>Confirmación</u><br>del pago <u>de la matrical</u><br>striciola pulsar el botón Confirmar<br>En esta pantallo se mostr<br>como queda antes de par<br>datos. Si alguno nos de par<br>datos. Si alguno do se correct<br>retroceder a las pantalan<br>el botón "Artia", que apartalan<br>el botón "Artia", que apartalan<br>"Confirmar" que encont | ará su matricula tal<br>darás. Debe reisar los<br>correcto deber<br>a unteriores mediante<br>rece al fund de la<br>posice el lobón<br>ará más abajo.       |   |

<u>IV</u>M

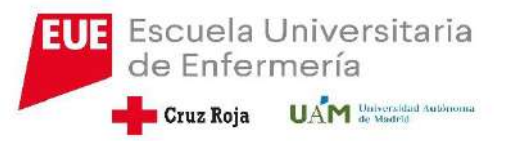

#### **FIN DE LA MATRICULA**

- Podemos imprimir la matricula o mandárnosla a nuestro correo electrónico
- No se nos puede olvidar darle a continuar, ya que sino no se graba la matricula y por tanto se queda como sino la hubiéramos hecho.
- No debemos salir de la página hasta que nos den el mensaje de que la matricula ha sido procesada correctamente
- No es necesario firmar la matrícula

| Documento #                                                                                        | Opciones                                       |  |
|----------------------------------------------------------------------------------------------------|------------------------------------------------|--|
| Ingrese Matricela 🕕                                                                                | 0 0                                            |  |
| Nandato de Dernicitación de Metriculo 🚺                                                            | 0 0                                            |  |
| Si ha seleccionado por primera vez la opción de<br>domiciliación del pago (o, no siendo la primera | Continuer                                      |  |
| sez, lo ha hecho con posterioridad a enero de<br>2014), en lugar de los abonarés se generará un    | Police "Cortinue" para finalizar el proceso de |  |
| reilenado, firmado por el titular de la coenta<br>berenta ventenado a la Universidad               | THE REAL                                       |  |
|                                                                                                    |                                                |  |
|                                                                                                    |                                                |  |
| PASO 12: FINALIZACIÓN DEL PROCESO DE MATRICI                                                       | ua                                             |  |
|                                                                                                    |                                                |  |
|                                                                                                    |                                                |  |
| 6                                                                                                  | Se matricule he side arreveals convertamente.  |  |
| <u>.</u>                                                                                           | I Terrene de particulou de Berlindo            |  |
|                                                                                                    | El proceso de matricue ya na malezado          |  |
|                                                                                                    |                                                |  |